## TonerPartner.de

**Deutschlands großer Toner und Tinten Spezialist** 

## TONER RESET ANLEITUNG BROTHER HL-655

Einem Toner Wechsel an Ihrem Brother HL-655 folgt ein manueller Toner Reset (Toner zurücksetzen). Gehen Sie dabei wie in der folgenden Anleitung beschrieben vor.

- **1. Schalten Sie den Drucker aus (am Netzschalter).**
- 2. Öffnen Sie die Frontklappe Ihres Brother HL-655.
- 3. Drücken und halten Sie die GO Taste. Schalten Sie den Drucker dabei an.
- 4. Halten Sie die GO Taste bis die LEDs " Paper, Toner und" Drum am Gerät leuchten.
- 5. Lassen Sie dann die Taste kurzzeitig los, sodass die LEDs erlöschen.
- 6. Dann drücken Sie sofort 2 mal schnell die GO Taste. Nun leuchten die LEDs wieder auf.
- 7. Nun betätigen Sie sofort 6x schnell die GO Taste. Es blinkt die LED "Paper".

Sie können die Klappe wieder schließen, der Reset ist ausgeführt.

Noch mehr Toner und Tinte finden Sie auf <u>www.TonerPartner.de</u>